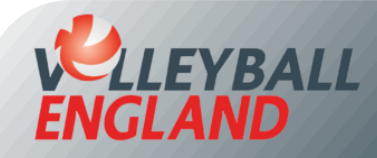

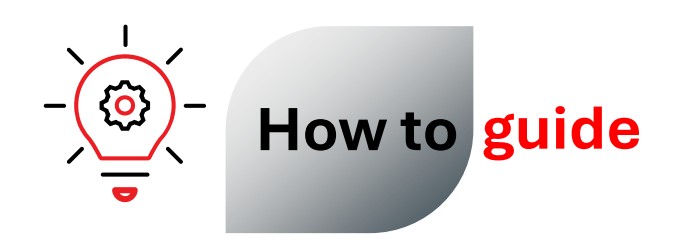

## **Register for an event**

## **Registering for an event**

- Head on to the member login portal by clicking <u>here</u>.
- Log in by entering your account username (this is your email) and password.

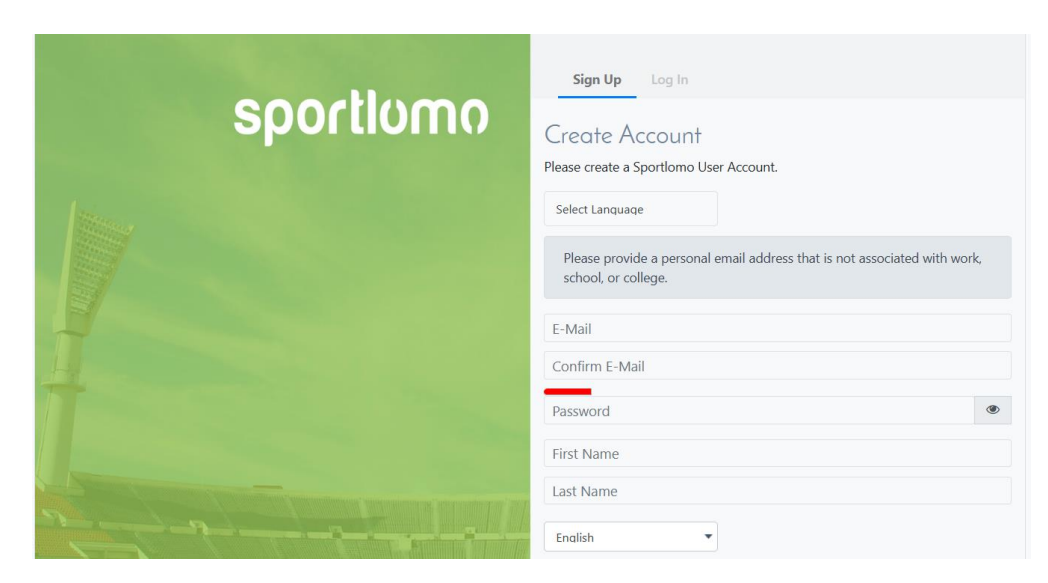

- Choose 'Volleyball England' on the top centre of your homepage.
- Click 'Add' under Events.
- Click 'add' against the event you want to register into.
- Finally, click 'Continue'.
- Follow the on-screen instructions to complete your payment.

| <b>VELLE</b><br><b>ZONE</b>      | Y                                                                                                    | <                            | Volleyball England * Provide Stream                        |                     |
|----------------------------------|----------------------------------------------------------------------------------------------------|------------------------------|------------------------------------------------------------|---------------------|
|                                  |                                                                                                    |                              | Members                                                    |                     |
| Jo register or m<br>Register/Ren | ership<br>enew your individual membership for the season, plea<br>ew                                                                                                    | ase use the option below.    | Elucation Courses and Events<br>Add Order History          |                     |
| Please add to the b              | pasket from below list                                                                                                    | - Saud (Sharavia             |                                                            | ← Back              |
|                                  |                                                                                                    | Search/hiter options         | •                                                          |                     |
| Priority Events                  |                                                                                                    |                              |                                                            | Basket 0.00 👻       |
|                                  | 29-31st August Camp 2025 + Screening<br>29-31st August Armia Time 9-9/30am Pick Up Time 1730-18/00pm. Includes<br>screening<br>National Volleyball Centre, 29/08/2025                                                                                                    | Price: 400.00<br>Taxes: 0.00 | Torin Roa-Cols 04 aryana England 45 VEU70<br>Add           | 991)<br>Taxes: 0.00 |
| Available to add                 |                                                                                                    |                              |                                                            | Continue            |
|                                  | Name *                                                                                                    |                              | Price *                                                    |                     |
|                                  | Assistent Cach Award   Poole   BH17 T/B<br>Direct Canada (1996) 2013 (1996) 2014 (1996) 2014<br>Direct Canada (1996) 2013 (1996) 2014 (1996) 2014<br>Direct Canada (1996) 2014 (1996) 2014<br>Direct Canada (1996) 2014 (1996) 2014<br>Children Canada (1996) 2014<br>Children Canada (1996) 2014<br>Children Canada (1996) 2014<br>Direct Canada (1996) 2016<br>Direct Canada (1996) 2015<br>Direct Canada (1996) 2015 | Price: 207.00<br>Taxes: 0.00 | Torin Roa-Cole (Volloyball England ID:<br>VEU70991)<br>Add |                     |
|                                  | Grade 4 Referee Course   Poole   BH17 7EP<br>Course date: Hol0(2023) 0960-1760 (Course doction: Presidence Gammar School<br>(BH1778)   Oxo, Oxo, Carl 20 a Society of Alexandro Alexandro<br>(BH1778)   Oxo, Oxo, Carl 20 a Society of Alexandro<br>(BH1778)   Oxo, Oxo, Carl 20 a Society of Alexandro<br>(BH1778)   Oxo, Oxo, Carl 20 a Society of Alexandro<br>(BH1778)   Oxo, Oxo, Oxo, Oxo, Oxo, Oxo, Oxo, Oxo,    | Price: 79.25<br>Taxes: 0.00  | Torin Roa-Cole (Volleyball England ID:<br>VEU70991)<br>Add |                     |
|                                  | Grade 4 Referee Course   Kings Langley   WD4 9HN<br>Course date: 20/00/2025 (00:00.17/00)   Course location: Kinns Lanoley Secondary                                                                                                    | Price: 79.25                 | Torin Roa-Cole (Volleyball England ID:                     |                     |